Parkingeye Permit Application Pay Monthly Guide

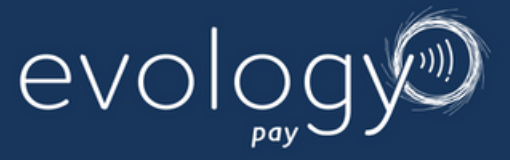

| Welcome to the permit platform for The University of Surrey.            |  |
|-------------------------------------------------------------------------|--|
| If you're here to make a new permit application, please register below. |  |
| To view existing permits, simply login to get started.                  |  |
| Register                                                                |  |
| Login                                                                   |  |

## **Step 1:** Register for a new account .

| Here, yo      | u'll be able to apply for a permit. |
|---------------|-------------------------------------|
|               | - Account Registration              |
| Full name     |                                     |
| Title         |                                     |
| First name    | (required)                          |
| Last name     | (required)                          |
| Email Address | (required)                          |
|               |                                     |

Step 2: Complete your registration using your @surrey email address once you press submit your account will be created and be linked to your Microsoft single sign on. Your parking account will now be connected to Microsoft Single Sign-On (SSO). This means you only need one username and password to access your parking account and all your other Microsoft apps. The password will be the same as your university computer login. No need to remember different logins or reuse passwords—just one set of credentials for everything!

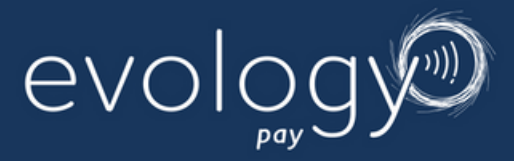

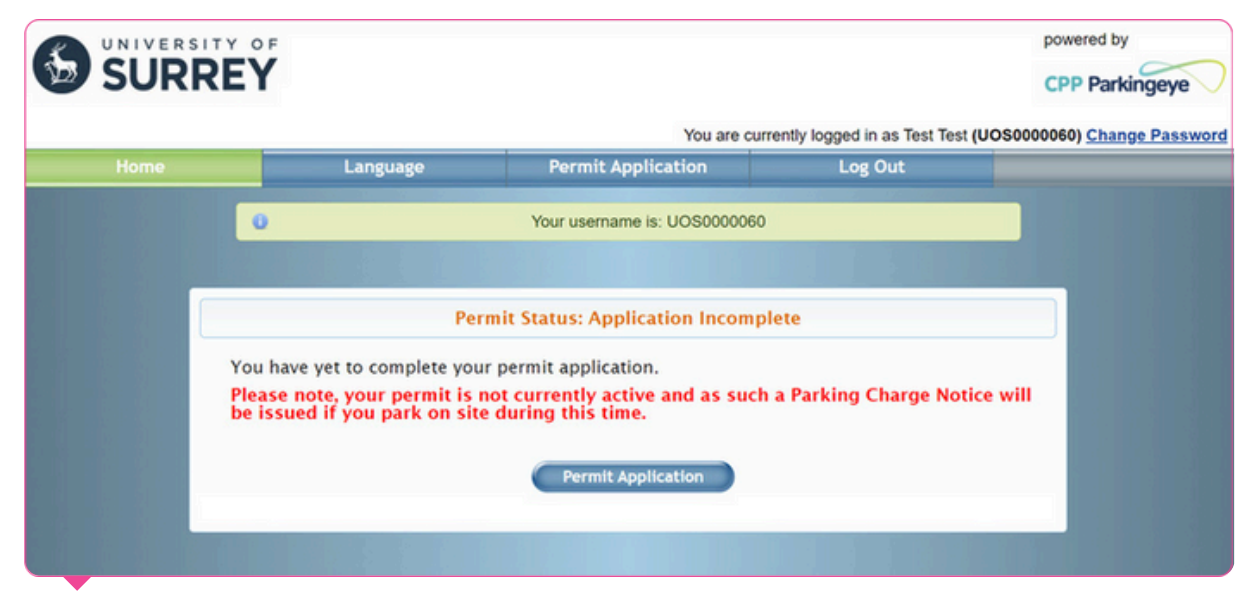

# Step 3: Start a new application by clicking on "Permit Application".

| SURF | <b>XEY</b>                    | You are curre                                                                                                    | ently logged in as Test Test (UOS | CPP Parkinge |
|------|-------------------------------|----------------------------------------------------------------------------------------------------|-----------------------------------|--------------|
| Home | Language                      | Permit Application                                                                                                    | Log Out                           |              |
|      |                               | Permit Application                                                                                                    |                                   |              |
|      | Permit Reference              | U050000058                                                                                                    |                                   |              |
|      | Select Permit Type            | Staff/Student - Pay As You Go                                                                                                    | •                                 | _            |
|      | Permit Term                   | Staff/Student - Pay As You Go<br>Staff/Student Accessible - Pay As You G<br>Staff/Student Stag Hill & Manor Park Re<br>Staff/Student - Pay Monthly<br>Staff/Student Accessible - Pay Monthly | Go<br>esident Pay Monthly (Only)  |              |
|      | PAYMENT OPTIONS:              |                                                                                                    |                                   |              |
|      | Evology Pay As You Go: £2 per | day for each day you park - using our freque                                                                                                    | ency based charging service       |              |
|      | Evalagy Day Monthly: Day for  | arking in advance - set price of £20 per mon                                                                                                    | + la                              |              |

#### Step 4: Choose Permit Type: Select the type of permit you wish to apply for. Payment Option: Decide how you would like to pay for the permit. Please note, if you wish to change your payment method at a later stage, you will need to cancel your current permit and reapply.

Payment Options: Option : Pay Monthly

- Cost: £29 per month
- Benefits: Ideal for those on site more than 4 days per week. This option reduces the daily charge for frequent visitors.

| Personal Details          |                     |
|---------------------------|---------------------|
| Full Name                 |                     |
| Title                     | Miss                |
| First name                | Test 10             |
| Last name                 | Test 10             |
| Home Address              |                     |
| Line 1                    | 100 Test Road       |
| Line 2                    |                     |
| Town/City                 | Farnborough         |
| Postcode                  | GU213RF             |
| Email                     | t.test@surrey.ac.uk |
| Are you Staff or Student? | Staff 🗸             |
| staff Number              | 9027399             |
| Student Number (URN)      |                     |

Step 5: Complete all fields, click Next

| Please ensure that you input you | r full and correct registration.                      |   |
|----------------------------------|-------------------------------------------------------|---|
| Registration                     | T0123                                                 |   |
| <b>Registration Confirmation</b> | (TO123                                                |   |
|                                  | (Non uk plates)                                       |   |
| Make                             | Volvo                                                 |   |
| Model                            | XC40                                                  |   |
| V5 Document                      | Uploaded file: UOS0000060/BLANK_V5.pdf<br>Upload file |   |
|                                  | BLANK V5.pdf - Completed                              | × |
|                                  | Next »                                                |   |
| Vehicle Details 2                |                                                       |   |
| Vehicle Details 3                |                                                       |   |
| Vehicle Details 4                |                                                       |   |

Step 6: Enter Vehicle details and Upload V5 Evidence: Ensure your V5 document is in an acceptable format (GIF, JPG, JPEG, PNG, PDF) and upload.

**Select Next** 

| Terms and Conditions |                                     |  |
|----------------------|-------------------------------------|--|
| Terms and Conditions | T&C.html<br>(opens in a new window) |  |
| Terms and Conditions |                                     |  |

# **Step 7:** Review Terms and Conditions: Carefully read the terms and conditions provided within the form.

Tick the Agreement Box: Ensure you tick the box indicating your agreement to the terms and conditions to proceed with your application.

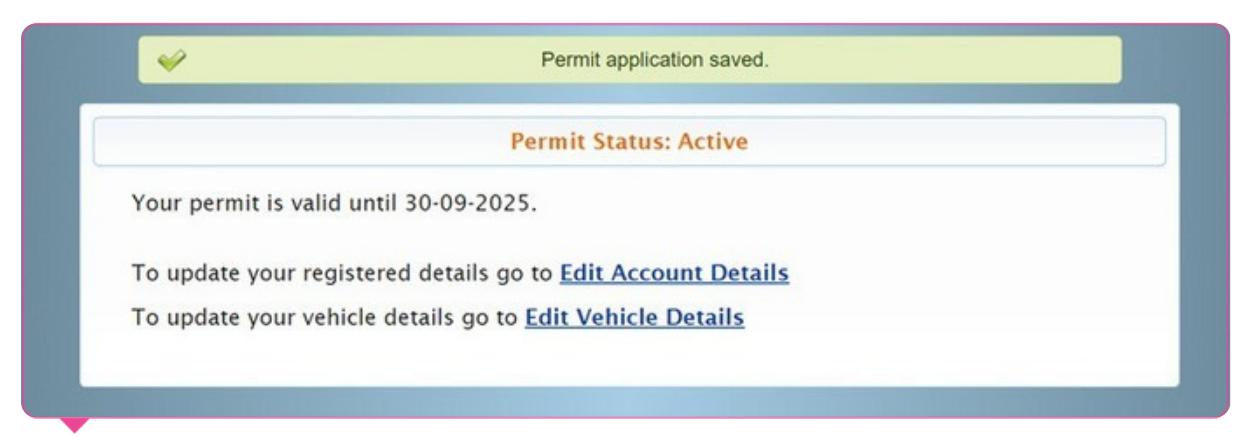

### **Step 8: Next Steps After Permit Approval:**

- **1.** Receive Instructions: Check your email for detailed instructions on registering for payments and setting up your account through the Evology Parking Eyes App.
- 2. Complete Payment Setup: Follow the instructions to set up your payment and account. This step is crucial to ensure your parking permit remains valid.

### **Important Notice:**

Please be aware that if you do not complete the payment setup, valid PCNs (Penalty Charge Notices) may be issued for any parking infractions.

If you have any questions or need assistance with the payment setup process, please do not hesitate to contact us at info@carparkingpartnership.co.uk

After your application is approved, you will receive additional instructions on how to set up your payment method.